# Manual > Enrolling as a GST Practitioner

# What are the steps involved in applying for Registration as a GST Practitioner (GSTP) on the GST Portal?

- 1. Access the https://www.gst.gov.in/ URL. The GST Home page is displayed.
- 2. Click Services > Registration > New Registration option.

| Home                                                   | Services 👻 | GST Law | Downloads + | Search Taxpayer 👻 | Help 👻 | e-Way Bill System | New Return Prototype |  |  |
|--------------------------------------------------------|------------|---------|-------------|-------------------|--------|-------------------|----------------------|--|--|
| Registration Payments User Services Refunds            |            |         |             |                   |        |                   |                      |  |  |
| New Registration Application for Filing Clarifications |            |         |             |                   |        |                   |                      |  |  |
| Track Application Status                               |            |         |             |                   |        |                   |                      |  |  |

# Part A:

- 3. The **New Registration** page is displayed. Select the **New Registration** option.
- 4. In the I am a drop down list, select the GST Practitioner as the type of taxpayer to be registered.

| User Credentials OTP Verification                 |                                                                     |  |  |  |  |  |  |  |  |
|---------------------------------------------------|---------------------------------------------------------------------|--|--|--|--|--|--|--|--|
|                                                   |                                                                     |  |  |  |  |  |  |  |  |
| -                                                 | Indicates mandatory neids                                           |  |  |  |  |  |  |  |  |
| New Registration Temporary Reference Number (TRN) |                                                                     |  |  |  |  |  |  |  |  |
| I am a'                                           | •                                                                   |  |  |  |  |  |  |  |  |
| Sele                                              | ct 🔹                                                                |  |  |  |  |  |  |  |  |
| Sele                                              | d .                                                                 |  |  |  |  |  |  |  |  |
| Taxp                                              | ayer<br>Deductor                                                    |  |  |  |  |  |  |  |  |
| Tax                                               | Deductor<br>Collector (e-Commerce)                                  |  |  |  |  |  |  |  |  |
| GST                                               | Practitioner                                                        |  |  |  |  |  |  |  |  |
| Non Resident Taxable Person                       |                                                                     |  |  |  |  |  |  |  |  |
| Unite                                             | ed Nation Body                                                      |  |  |  |  |  |  |  |  |
| Othe                                              | sulate or Embassy of Foreign Country                                |  |  |  |  |  |  |  |  |
| Non-                                              | Resident Online Services Provider                                   |  |  |  |  |  |  |  |  |
| Encor                                             | Eega Hame of Babiness                                               |  |  |  |  |  |  |  |  |
| Permar                                            | ient Account Number (PAN) •                                         |  |  |  |  |  |  |  |  |
| Enter                                             | Permanent Account Number (PAN)                                      |  |  |  |  |  |  |  |  |
| Email A                                           | Address•                                                            |  |  |  |  |  |  |  |  |
|                                                   | Enter Email Address                                                 |  |  |  |  |  |  |  |  |
|                                                   | will be sent to this Email Address                                  |  |  |  |  |  |  |  |  |
| 0                                                 |                                                                     |  |  |  |  |  |  |  |  |
| 0 011                                             | Mobile Number*                                                      |  |  |  |  |  |  |  |  |
| Mobile                                            |                                                                     |  |  |  |  |  |  |  |  |
| Mobile<br>+91                                     | Enter Mobile Number                                                 |  |  |  |  |  |  |  |  |
| Mobile<br>+91<br>O Sepa                           | Enter Mobile Number<br>arate OTP will be sent to this mobile number |  |  |  |  |  |  |  |  |

5. In the State/UT and District drop down list, select the state for which registration is required and district.

6. In the **Name of the GST Practitioner (As mentioned in PAN)** field, enter the legal name as mentioned in the PAN database.

7. In the **Permanent Account Number (PAN)** field, enter PAN number.

# Note:

- In case you don't have PAN, you can apply for PAN. To do so, click the here link.
- Legal Name of the GST Practitioner and PAN will be validated against the CBDT database.

8. In the **Email Address** field, enter the email address of the Primary Authorized Signatory.9. In the **Mobile Number** field, enter the valid Indian mobile number of the Primary Authorized Signatory.

**Note**: Different One Time Password (OTP) will be sent on your email address and mobile number you just mentioned for authentication.

10. In the Type the characters you see in the image below field, enter the captcha text.

11. Click the **PROCEED** button.

| • indicates r                                    |                  |
|--------------------------------------------------|------------------|
|                                                  | mandatory fields |
| New Registration Temporary Reference Number (T   | RN)              |
| I am a •                                         |                  |
| GST Practitioner                                 | •                |
| State/UT •                                       |                  |
| Select                                           | ٣                |
| District                                         |                  |
| Select                                           | ٣                |
| Name of the GST Practitioner 🤁 📍                 |                  |
| Enter Name of the GST Practitioner               |                  |
| Permanent Account Number (PAN) •                 |                  |
| Enter Permanent Account Number (PAN)             |                  |
| 🖲 If you don't have PAN, Click here to apply     |                  |
| Eg: A B C D E 1 2 3 4 X                          |                  |
| Email Address •                                  |                  |
| Enter Email Address                              |                  |
| OTP will be sent to this Email Address           |                  |
| Mobile Number*                                   |                  |
| +91 Enter Mobile Number                          |                  |
| Separate OTP will be sent to this mobile number  |                  |
| Type the characters you see in the image below • | -                |
|                                                  |                  |
|                                                  |                  |

**Note**: On clicking proceed, GST Portal displays all the GSTINs / Provisional ID's / UINs / GSTP IDs mapped to the same PAN across India. Click the **PROCEED** button.

| State          | ARN             | Date of<br>ARN | Assigned<br>to | Application Type | GSTIN | G STIN<br>Status | ARN Status and reason if applicable                                                                     |
|----------------|-----------------|----------------|----------------|------------------|-------|------------------|----------------------------------------------------------------------------------------------------|
| Madhya Pradesh | AA231020000040R | 13-10-<br>2020 | CENTER         | Normal           | NA    | NA               | Pending for Processing - Task is pending with the Tax Officer. Tax Officer is yet to<br>act on the ARN. |
| Madhya Pradesh | AA231020000043L | 13-10-<br>2020 | STATE          | Normal           | NA    | NA               | Approved                                                                                                |
| Chandigarh     | AA041020000022P | 13-10-<br>2020 | STATE          | Normal           | NA    | NA               | Pending for Processing - Task is pending with the Tax Officer. Tax Officer is yet to<br>act on the ARN. |
| Telangana      | AA360820000007V | 25-08-<br>2020 |                |                  |       |                  |                                                                                                    |
|                |                 | 12.10          | STATE          | Normal           | NA    | NA               | Approved                                                                                                |

# Note:

- You can click the **DOWNLOAD** button to download the existing registration details in PDF format.
- Following Color code has been used to donate different status of the ARN:
  - Green Color: Green color reflects the Approved Registration Application.
  - **Red Color**: Red color reflects the Rejected Registration Application.
  - **Orange Color**: Orange color reflects the Pending for Processing/Pending for order Registration Application.

After successful validation, you will be directed to the OTP Verification page.

12. In the **Mobile OTP** field, enter the OTP you received on your mobile number entered in PART-A of the form. OTP is valid only for 10 minutes.

13. In the **Email OTP** field, enter the OTP you received on your email address entered in PART-A of the form. OTP is valid only for 10 minutes.

**Note**: OTP sent to mobile number and email address are separate. In case OTP is invalid, try again by clicking the **Click here to resend the OTP** link. You will receive the OTP on your registered mobile number or email ID again. Enter both the newly received OTPs again.

14. Click the **PROCEED** button.

| 🚆 Goo       | ds and S        |                                                                                                    | +8 Login         |                                        |                 |           |
|-------------|-----------------|----------------------------------------------------------------------------------------------------|------------------|----------------------------------------|-----------------|-----------|
| Home        | Services 🗸      | Notifications & Circulars +                                                                                 | Acts & Rules +   | Grievance                              |                 |           |
| Home Regist | ration > Verify |                                                                                                    |                  |                                        |                 | 🛛 English |
|             |                 | Verify OTP<br>Mobile OTP<br>Fill OTP sent to Mo<br>Email OTP<br>Fill OTP sent to En<br>Click here to resend | user Credentials | 2<br>OTP Venification<br>• indicates m | andatory fields |           |

15. The system generated 15-digit Temporary Reference Number (TRN) is displayed.

**Note**: You will receive the TRN acknowledgment information on your e-mail address as well as on your mobile number. Note that below the TRN, expiry date of TRN will also be mentioned. Click **PROCEED** button.

Alternatively, you can also click **Services > Registration > New Registration** option and select the **Temporary Reference Number** (TRN) radio button to login using the TRN.

| Home                                                                                                    | Services 👻 | GST Law | Downloads 🝷 | Search Taxpayer 🝷 | Help 🔹 | e-Way Bill System | New Return Prototype |  |  |  |
|----------------------------------------------------------------------------------------------------|------------|---------|-------------|-------------------|--------|-------------------|----------------------|--|--|--|
| Home > Registration > Verify                                                                                                    |            |         |             |                   |        |                   |                      |  |  |  |
| You have successfully submitted Part A of the registration process. Your Temporary Reference Number (TRN) is 291900000060TRN.                                                                                  |            |         |             |                   |        |                   |                      |  |  |  |
| Using this TRN you can access the application from My saved Applications and submit on GST Portal. Part B of the application form needs to be completed within 15 days, i.e. by ' 13/07/2019 ' using this TRN. |            |         |             |                   |        |                   |                      |  |  |  |

# PART-B:

- 16. In the Temporary Reference Number (TRN) field, enter the TRN generated.
- 17. In the Type the characters you see in the image below field, enter the captcha text.
- 18. Click the **PROCEED** button.

| 🚆 Goods and S     | +9 Login                                                                                          |                  |                                                              |                                   |           |
|-------------------|---------------------------------------------------------------------------------------------------|------------------|--------------------------------------------------------------|-----------------------------------|-----------|
| Home Services -   | Notifications & Circulars +                                                                       | Acts & Rules +   | Grievance                                                    |                                   |           |
| Home Registration |                                                                                                   |                  |                                                              |                                   | 🛛 English |
|                   | New Registration New Registration Temporary Reference 071700000308TR Type the characters y 753926 | User Credentials | OTP Verification<br>• indica<br>eference Number<br>• below • | ates mandatory fields<br>er (TRN) |           |

19. The Verify OTP page is displayed. You will receive same Mobile OTP and Email OTP. These OTPs are different from the OTPs you received in previous step. In the **Mobile / Email OTP** field, enter the OTP you received on your mobile number and email address. OTP is valid only for 10 minutes.

Note:

- OTP sent to mobile number and email address are same.
- In case OTP is invalid, try again by clicking the **Click here to resend the OTP** link. You will receive the OTP on your registered mobile number or email ID again. Enter the newly received OTP again.

| Goods and Services Tax |                 |                             |                  |                  |                     |   |           |  |  |
|------------------------|-----------------|-----------------------------|------------------|------------------|---------------------|---|-----------|--|--|
| Home                   | Services 🕶      | Notifications & Circulars + | Acts & Rules +   | Grievance        |                     |   |           |  |  |
| Home > Regist          | ration > Verify |                             |                  |                  |                     |   | 🛛 English |  |  |
|                        |                 |                             | 0                | 2                |                     |   |           |  |  |
|                        |                 | Marife OTD                  | User Credentials | OTP Verification |                     |   |           |  |  |
|                        |                 | Verity OTP                  |                  |                  |                     |   |           |  |  |
|                        |                 |                             |                  | • indicate       | es mandatory fields |   |           |  |  |
|                        |                 | Mobile / Email OTP          | <u> </u>         |                  |                     |   |           |  |  |
|                        |                 |                             |                  |                  |                     |   |           |  |  |
|                        |                 | • Fill OTP sent to Mo       | bile and Email   |                  |                     |   |           |  |  |
|                        |                 | Click here to resend        | the OTP          |                  |                     |   |           |  |  |
|                        |                 |                             |                  | BACK             | PROCEED             | ] |           |  |  |

20. The **My Saved Application** page is displayed. Under the **Action** column, click the **Edit** icon (icon in blue square with white pen).

### Note:

- Notice the expiry date shown below in the screenshot. If the applicant doesn't submit the application within 15 days, TRN and the entire information filled against that TRN will be purged after 15 days.
- The status of the registration application is 'Draft' unless the application is submitted. Once the application is submitted, the status is changed to 'Pending for Validation'.

| Dashboard                     | Services +   | GST Law 🔻                                                           | Downloads 🕶    | e-Way Bill System |         |        |  |  |  |  |
|-------------------------------|--------------|---------------------------------------------------------------------|----------------|-------------------|---------|--------|--|--|--|--|
| Dashboard Q English           |              |                                                                     |                |                   |         |        |  |  |  |  |
| My Saved Applications         |              |                                                                     |                |                   |         |        |  |  |  |  |
| Creation Date Form No.        |              | Fo                                                                  | rm Description | Expiry Date       | Status  | Action |  |  |  |  |
| 28/06/2019 GST PCT-01         |              | Application for Enrolment as Goods and<br>Services Tax Practitioner |                | 13/07/2019        | Draft 🚯 |        |  |  |  |  |
| Track Appli<br>You do not hav | cation Statu | IS<br>ed applications                                               |                |                   |         |        |  |  |  |  |

PART-B of the form has four sections that must be filled sequentially. The first section is General Details.

# **General Details:**

a) Under enrolment sought as, please select an option from the drop-down given.

b) Enter the name of your University/Institute where you received your academic credentials.

c) Select your year of passing from the dropdown menu.

d) Enter the name of the Qualifying Degree for enrolment as a GST Practitioner

e) Under Proof of Qualifying Degree for enrolment as a GST Practitioner, select the document type from the dropdown given.

f) Upload the document in PDF or JPEG format only (file size must be less than 1 MB.

g) Once you have filled in all the sections, click on SAVE AND CONTINUE to move to the next section.

| Dashboard                                                           | Services +                                               | GST Law 👻                                | Downloads +            | e-Way Bill         | System          |                  |                |                                   |
|---------------------------------------------------------------------|----------------------------------------------------------|------------------------------------------|------------------------|--------------------|-----------------|------------------|----------------|-----------------------------------|
| Dashboard > GS                                                      | T Practitioner >                                         | General Details                          |                        |                    |                 |                  |                | <table-cell> English</table-cell> |
| Applicatio<br>Enrolme                                               | on Type<br>nt-GSTP                                       | Due<br>13/                               | Date to Com<br>07/2019 | plete              | Last M<br>28/06 | odified<br>/2019 | Profile<br>33% |                                   |
| General<br>Details                                                  | Applicant<br>Details                                     | Professional<br>Address                  | Verification           |                    |                 |                  |                |                                   |
| General De                                                          | tails                                                    |                                          |                        |                    |                 |                  |                | • indicates mandatory fields      |
| State / UT<br>Karnataka                                             |                                                          |                                          | Date of A<br>28/06/20  | opplication<br>019 |                 |                  |                |                                   |
| Enrolment<br>Select                                                 | Sought as•                                               |                                          | v                      |                    |                 |                  |                |                                   |
| Name of Un<br>Please Er                                             | niversity/Institu<br>nter Name of Un                     | <b>te</b><br>iversity/Institute          | Year of P<br>Select    | assing             |                 | ۲                |                |                                   |
| Qualifying<br>Practitioner<br>Please Er                             | Degree for enro<br>r 🕑<br>nter Qualifying D              | lment as GST<br>Degree                   |                        |                    |                 |                  |                |                                   |
| Docume                                                              | nt Upload                                                |                                          |                        |                    |                 |                  |                |                                   |
| Proof of Qu<br>Select                                               | alifying Degree                                          | for enrolment as                         | GST Practitioner       | •<br>•             |                 |                  |                |                                   |
| <ol> <li>File with</li> <li>Maximur</li> <li>Choose File</li> </ol> | PDF or JPEG for<br>n file size for up<br>e No file chose | rmat is only allow<br>bload is 1 MB<br>n | ed.                    |                    |                 |                  |                |                                   |
|                                                                     |                                                          |                                          |                        |                    |                 |                  | BACK           | SAVE & CONTINUE                   |

# Applicant Details:

a) Select your date of birth.

b) Enter your first, middle, and last name (first name is mandatory).

- c) Select your gender.
- d) Enter all the details and upload your photograph.

e) Upload your photograph in JPEG format (file size should not exceed 100 KB)

f) Once you have entered all the details and uploaded the photograph, click **SAVE AND CONTINUE** to move on to the next section.

| Dashboard                                        | Services -                                                                    | GST Law 🝷                                           | Downloads +         | e-Way Bill System                             |          |                                         |                              |  |
|--------------------------------------------------|-------------------------------------------------------------------------------|-----------------------------------------------------|---------------------|-----------------------------------------------|----------|-----------------------------------------|------------------------------|--|
| Dashboard > GS                                   | T Practitioner >                                                              | Applicant Details                                   |                     |                                               |          |                                         | 🛛 English                    |  |
| Applicatio                                       | on Type                                                                       | Due                                                 | Date to Com         | plete Last M                                  | lodified | Profile                                 |                              |  |
| Enrolme                                          | nt-GSTP                                                                       | 13/                                                 | 07/2019             | 28/06                                         | 6/2019   | 57%                                     |                              |  |
| General<br>Details                               | Applicant<br>Details                                                          | Professional<br>Address                             | Verification        |                                               |          |                                         |                              |  |
| Applicant D                                      | etails                                                                        |                                                     |                     |                                               |          |                                         | • indicates mandatory fields |  |
| Name of Pe                                       | rson                                                                          |                                                     |                     |                                               |          |                                         |                              |  |
| First Name<br>ANGAD                              |                                                                               |                                                     | Middle N<br>JASBIRS | ame<br>INGH                                   |          | Last Name<br>ARORA                      |                              |  |
| Name of Fa                                       | ther                                                                          |                                                     |                     |                                               |          |                                         |                              |  |
| First Name                                       | •                                                                             |                                                     | Middle N            | ame                                           |          | Last Name                               |                              |  |
| Enter Firs                                       | st Name                                                                       |                                                     | Enter N             | 1iddle Name                                   |          | Enter Last Name                         |                              |  |
| Date of Birt                                     | th•<br>YYY                                                                    |                                                     | Gender•             | 1ale 🔷 🛊 Female 🔵                             | i Others | Aadhaar Number 🚯<br>Enter Aadhaar Numbe | er                           |  |
| Mobile Nun<br>456777777                          | nber<br>7                                                                     |                                                     | Landline<br>STD     | Number (with STD Code)<br>Enter Landline Numb | ber      | Email Address•<br>anga34@gmail.com      |                              |  |
| Permanent<br>AJIPA1572                           | Account Numbe<br>E                                                            | er (PAN)                                            |                     |                                               |          |                                         |                              |  |
| Docume                                           | nt Upload                                                                     |                                                     |                     |                                               |          |                                         |                              |  |
| Upload Pho<br>Only JPE<br>Maximum<br>Choose File | tograph (of pers<br>G file format is a<br>n file size for up<br>No file chose | son whose inform<br>allowed<br>Iload is 100 KB<br>n | ation has been g    | iven above)•                                  |          |                                         |                              |  |
|                                                  |                                                                               |                                                     |                     |                                               |          | BACK                                    | SAVE & CONTINUE              |  |

# **Professional Address:**

a) Enter the address with the correct PIN Code. State and District will be auto populated from PART-A of the form.

b) Select the appropriate proof of professional address from the dropdown menu.

c) Upload the selected proof of professional address in JPEG or PDF format with a file size not exceeding 1 MB.

d) Once all the details are entered and the document is successfully uploaded, click **SAVE AND CONTINUE** to go to the final section.

| Dashboard Service                          | s ▼ GST Law ▼                                 | Downloads - e-Wa            | y Bill System               |                                   |                                 |  |  |
|--------------------------------------------|-----------------------------------------------|-----------------------------|-----------------------------|-----------------------------------|---------------------------------|--|--|
| Dashboard > GST Practitio                  | ner > Professional Add                        | ress Details                |                             |                                   | 🛛 English                       |  |  |
| Application Type<br>Enrolment-GST          | Due<br>P 13/                                  | Date to Complete<br>07/2019 | Last Modified<br>28/06/2019 | Profile<br>76%                    |                                 |  |  |
| General<br>Details                         | Professional<br>Address                       | Verification                |                             |                                   |                                 |  |  |
| Professional Address                       | 5                                             |                             |                             | • indicates ma                    | ndatory fields                  |  |  |
| Building No. / Flat No                     | ) <b>. •</b>                                  | Floor No.                   |                             | Name of the Premises / Building   | Name of the Premises / Building |  |  |
| Enter Building No. /                       | / Flat No. / Door No.                         | Enter Floor No.             |                             | Enter Name of Premises / Building |                                 |  |  |
| Road / Street•                             |                                               | City / Town / Loca          | lity / Village•             | _                                 |                                 |  |  |
| Enter Road / Street                        | / Lane                                        | Enter Locality /            | Area / Village              |                                   |                                 |  |  |
| State•                                     |                                               | District •                  |                             | PIN Code•                         |                                 |  |  |
| Karnataka                                  |                                               | Bengaluru (Banga            | lore) Urban                 | Enter PIN Code                    |                                 |  |  |
| Document Upload                            | 1                                             |                             |                             |                                   |                                 |  |  |
| Proof of Professional                      | Address                                       |                             |                             |                                   |                                 |  |  |
| Select                                     |                                               |                             | v                           |                                   |                                 |  |  |
| File with PDF or JPI     Maximum file size | EG format is only allow<br>for upload is 1 MB | ed.                         |                             |                                   |                                 |  |  |
| Choose File No file of                     | chosen                                        |                             |                             |                                   |                                 |  |  |
|                                            |                                               |                             |                             | BACK SAVE & C                     | ONTINUE                         |  |  |
|                                            |                                               |                             |                             |                                   |                                 |  |  |

# Verification page:

a) Check the check-box with the verification statement.

b) Enter the place.

c) You may now choose to submit the form using DSC, E-Signature or EVC. For E-Signature, you must update your Aadhaar number in the Applicant Details section)

| Dashboard > GST Practitioner > Verification                                                                                                    |                                                    |                  |                         | 🛛 English       |
|----------------------------------------------------------------------------------------------------|----------------------------------------------------|------------------|-------------------------|-----------------|
| Application Type Du                                                                                                    | ue Date to Complete                                | Last Modifie     | ed Profile              |                 |
|                                                                                                    | 5/07/2019                                          | 20/00/201        | .9 10070                |                 |
| General<br>Details Applicant<br>Details Details Address                                                                                                    | Verification                                       |                  |                         |                 |
| Verification                                                                                                    |                                                    |                  |                         |                 |
| I hereby declare that:<br>(i) I am a citizen of India;<br>(ii) I am a person of sound mind<br>(iii) I have not been adjudicated<br>(iv) I have not been convicted by | l;<br>as an insolvent; and<br>y a competent court. |                  |                         |                 |
| Name of Applicant •<br>ANGAD JASBIRSINGH ARORA                                                                                                    |                                                    | Place •<br>Delhi |                         |                 |
| Date •<br>28/06/2019                                                                                                    |                                                    |                  |                         |                 |
| OSC is compulsory for Companies & LL                                                                                                    | Р                                                  |                  |                         |                 |
| • Facing problem using DSC? Click here f                                                                                                    | for help                                           |                  |                         |                 |
|                                                                                                    | BACK                                               | SMIT WITH DSC    | SUBMIT WITH E-SIGNATURE | SUBMIT WITH EVC |

# In Case of DSC:

d) Click the SUBMIT WITH DSC button.

Note: In case, your DSC is not registered, you will need to register DSC.

#### Note:

- Make sure your DSC dongle is inserted in your laptop/ desktop.
- Make sure emSigner (from eMudra) is running on your laptop/ desktop with administrator permissions.

To check if the emSigner is running on your laptop/ desktop, perform the following steps:

- 1. Click the item tray.
- 2. Double click the **emSigner** icon.
- 3. Click the Hide Service button to minimize the dialog box.
- 4. Select the certificate and click the **SIGN** button.
- 5. Enter the PIN (dongle password) for the attached DSC.

#### Note:

To view the details of your DSC, click the View Certificate button.

## In Case of E-Signature:

- d) Click the SUBMIT WITH E-SIGNATURE button.
- e) In the **Please select Service Provider** option, select the appropriate Service Provider.

Note: C-DAC and NSDL are e-sign Service Providers (Both are free of cost).

f) Select the checkbox for declaration.

**Note**: OTP will be sent to your e-mail address and mobile phone number registered with Aadhaar. g) Click the **CONTINUE** button.

| Service Provider                                                                                                    |  |  |  |
|----------------------------------------------------------------------------------------------------|--|--|--|
| Please select Service Provider•<br>C-DAC<br>NSDL<br>I hereby agree to authenticate myself using AADHAAR through NSDL<br>e-sign services and affix my digital signature generated through eSign<br>services provided by NSDL on the enrolment application form. |  |  |  |
| CANCEL                                                                                                    |  |  |  |

h) **Verify Aadhaar OTP** screen is displayed. Enter the OTP received on your e-mail address and mobile phone number registered with Aadhaar. Click the **SUBMIT** button.

| Verify Aadhaar                                                                   | OTP                             |
|----------------------------------------------------------------------------------|---------------------------------|
| OTP has been sent to your mobile numbe<br>with AADHAAR. Please provide your OTP. | er and email address registered |
|                                                                                  |                                 |
|                                                                                  | CANCEL SUBMIT                   |

# In Case of EVC:

d) Click the **SUBMIT WITH EVC** button.

e) Enter the OTP sent to email and mobile number of the Authorized Signatory registered at the GST Portal and click the **VALIDATE OTP** button.

| OTP Verification                                                               |
|--------------------------------------------------------------------------------|
| Please enter OTP                                                               |
| OTP has been sent to your Email and Mobile number registered at the GST portal |
| CLOSE VALIDATE OTP                                                             |
| CLOSE VALIDATE OF                                                              |

The success message is displayed. You will receive the acknowledgement in next 15 minutes on your registered e-mail address and mobile phone number. Application Reference Number (ARN) receipt is sent on your e-mail address and mobile phone number. After submission, you cannot make any changes to your application.

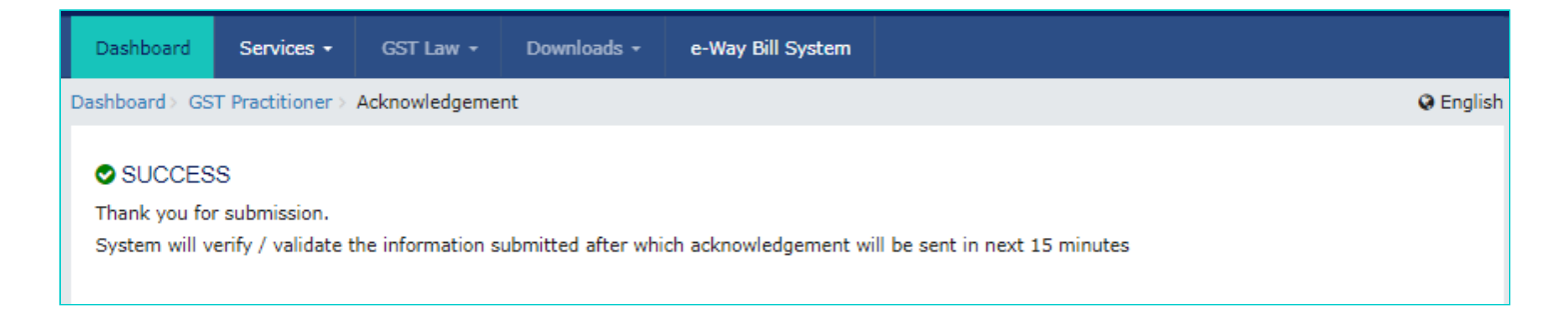